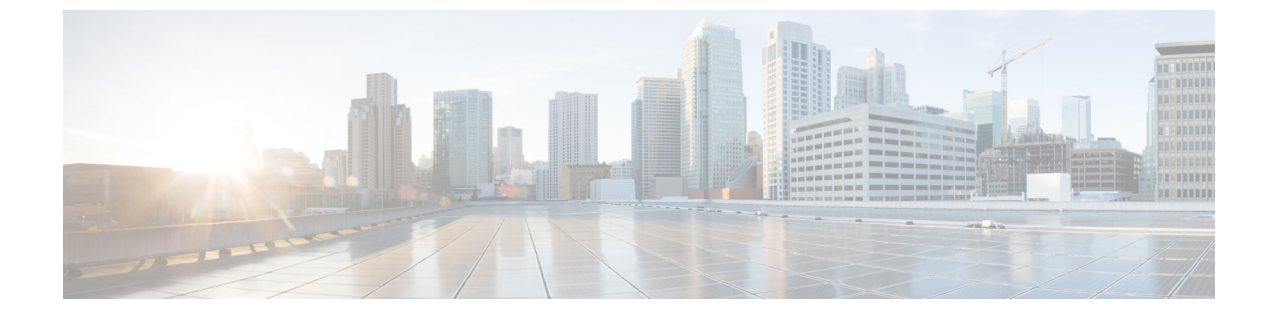

# Day 2 オペレーション

この章の内容は、次のとおりです。

データプレーン検証(1ページ)

## データ プレーン検証

## データ プレーン検証の概要

この章では、OpenStack 向け Cisco ACI プラグインが正しくインストールされていることを検 証する方法と、OpenStack インスタンスとそのデフォルト ゲートウェイおよび外部で作成され たネットワークとの基本的な接続をテストする方法について説明します。

### 前提条件

開始する前に、次の前提条件を満たしていることを確認してください。

- コマンドを実行して、ネットワーク構造とインスタンスを作成するプロジェクト用の keystone ファイルを読み取ることを確認します。
- external-network-shared という1つの外部ネットワークが OpenStack プロジェクトの共有リ ソースとしてすでに作成されていることを確認します。
- インスタンスを作成するために、Novaでフレーバーが事前に定義されていることを確認 します。
- ・インスタンスをブートするイメージが Glance に定義済みであることを確認します。

## Neutron ネットワークの作成

ここでは、Neutron ネットワークを作成する方法について説明します。

#### 手順

**ステップ1** 次のコマンドを入力して Neutron ネットワークを作成します。

#### \$ openstack network create test\_net

サンプル出力:

| Field                                 | Value                                | T |
|---------------------------------------|--------------------------------------|---|
| admin_state_up                        |                                      |   |
| availability_zone_hints               |                                      | I |
| availability_zone                     |                                      | I |
| created_at                            | 2018-07-24T20:32:27z                 | I |
| description                           |                                      | I |
| dns_domain                            | None                                 | I |
| id                                    | 016b9885-c8ac-4a2d-be7e-e5203c945ba4 | I |
| ipv4_address_scope                    | None                                 | I |
| ipv6_address_scope                    | None                                 | I |
| is_default                            | None                                 | I |
| mtu                                   | 1500                                 | I |
| name                                  | test_net                             | I |
| port_security_enabled                 | True                                 | I |
| project_id                            | 7d0be879a12c47ae9c0a26d3fd4407d1     | I |
| provider:network_type                 | opflex                               | I |
| provider:physical_type                | physnet1                             | I |
| <pre>  provider:segmentation_id</pre> | None                                 |   |
| qos_policy_id                         | None                                 | I |
| revision_number                       | 3                                    | I |
| router:external                       | Internal                             | I |
| segments                              | None                                 | I |
| shared                                | False                                | I |
| status                                | ACTIVE                               | I |
| subnets                               |                                      | I |
| updated_at                            | 2018-07-24T20:32:27Z                 | I |

同様に ACI ファブリックでも、対応するテナントに Neutron ネットワーク名が付いた EPG と BD が定義されていることを確認できます。

ステップ2 Neutron ネットワーク名が付いた EPG と BD が定義されていることを確認します。

- a) APIC GUI のメニュー バーで、[Tenants] > [ternant\_name] > [Application Profiles] > [OpenStack] > [Application EPGs] > [EPG\_name] を選択します。EPG が定義されているか どうかを確認します。
- b) APIC GUI のメニューバーで、[Tenants] > [tenant\_name] > [Networking] > [Bridge Domains] > [BD\_name]を選択します。BD が定義されているかどうかを確認します。

## Neutron サブネットの作成

ここでは、Neutron サブネットを作成する方法について説明します。

#### 手順

次の CLI コマンドを入力して Neutron サブネットを作成し、以前に作成したネットワークにバ インドします。

例:

openstack subnet create --network test\_net --gateway 192.168.1.254  $\$  --subnet-range 192.168.1.0/24 subnet01

サンプル出力:

| +                 | ++                                   |
|-------------------|--------------------------------------|
| Field             | Value                                |
| allocation_pools  | 192.168.1.1-192.168.1.253            |
| cidr              | 192.168.1.0/24                       |
| created at        | 2018-07-24T20:37:03Z                 |
| description       |                                      |
| dns_nameservers   |                                      |
| enable_dhcp       | True                                 |
| gateway_ip        | 192.168.1.254                        |
| host_routes       |                                      |
| id                | d3341f6d-5fbe-476e-a0b7-d0e1b546eba4 |
| ip_version        | 4                                    |
| ipv6_address_mode | None                                 |
| ipv6_ra_mode      | None                                 |
| name              | subnet01                             |
| network_id        | 016b9885-c8ac-4a2d-be7e-e5203c945ba4 |
| project_id        | 7d0be879a12c47ae9c0a26d3fd4407d1     |
| revision_number   | 2                                    |
| segment_id        | None                                 |
| service_types     |                                      |
| subnetpool_id     | None                                 |
| updated_at        | 2018-07-24T20:37:03Z                 |
| +                 |                                      |

このコマンドによってACIに変更が加えられることはありません。サブネットはどのルータに もまだ接続されておらず、L3 ルーティングでは有効になっていません。したがって、ACI ブ リッジ ドメインにはまだサブネットが関連付けられていません。

## Neutron ルータの作成

ここでは、Neutron ルータを作成する方法について説明します。

手順

ステップ1 次の CLI コマンドを入力して Neutron ルータを作成します。

例:

openstack router create router01 サンプル出力:

| +            | +                                                                                                    | + |
|--------------|----------------------------------------------------------------------------------------------------|---|
| Field        | Value                                                                                                    |   |
| <pre> </pre> | <pre>     UP     Vone     None     2018-07-24T20:44:11Z     False     None     None     None     False     236734ab-c39e-4ad7-a9ab-c0dlfb03691a     router01     7d0be879a12c47ae9c0a26d3fd4407d1     None     None     None     None     ACTIVE </pre> |   |
| updated_at   | 2018-07-24120:41:112                                                                                                    | I |

このコマンドは、ACI 共通テナントに ACI 契約を作成します。実際には、OpenStack ルータは ACI で契約の「permit IP any any」 タイプとしてレンダリングされます。契約は常に共通テナ ントに配置され、コンシューマおよびプロバイダーとして、サブネットがそのルータにバイン ドされている EPG で作成されたすべての Neutron ネットワークに適用されます。

ステップ2 共通 ACI テナントに契約が作成されていることを確認します。

APIC GUI のメニュー バーで、[Tenants] > [common] > [Tenant Common] > [Contracts] > [Standards] > *[router\_name]* を選択します。ルータが定義されているかどうかを確認します。

## ルータへのサブネットのバインディング

ここでは、サブネットをルータにバインドする方法について説明します。

#### 手順

ステップ1 次の CLI コマンドを入力して、作成した neutron ネットワーク上でルーティングを有効にします。

#### 例:

openstack router add subnet router01 subnet01

この結果、APIC で DefaultRouterVRF という VRF が作成されます。この VRF に BD がバイン ドされ、BD サブネットとして Neutron サブネットも作成されます。

- **ステップ2** DefaultRouterVRF という VRF が作成されて BD が VRF にバインドされ、BD サブネットとして Neutron サブネットも作成されていることを確認します。
  - a) APIC GUI のメニュー バーで、[Tenants] > [tenant\_name] > [Networking] > [Bridge Domains] > BD 名 > [Subnets] > [subnet] を選択します。サブネットが定義されているかどうかを確認し ます。

 b) APIC GUI のメニューバーで、[Tenants] > [tenant\_name] > [VRFs] > [DefaultRoutedVRF (DefaultVRF)] を選択します。DefaultRouterVRF が定義されているかどうかを確認します。

## ルータへのゲートウェイの設定

ここでは、ルータにゲートウェイを設定する方法について説明します。

#### 手順

ステップ1 OpenStack ドメインから外部ルータへの外部接続を実現するには、以前に作成した OpenStack ルータにゲートウェイを設定する必要があります。次のコマンドでは、external-net-shared とし て定義された外部ネットワークがすでに存在し、OpenStack プロジェクトで消費可能であるこ とを前提としています。

#### 例:

openstack router set --external-gateway external-net-shared router01

ステップ2 L3out が作成されていることを確認します。

APIC GUI のメニュー バーで、[Tenants] > [tenant\_name] > [Networking] > [External Routed Networks] > [l3out1-DefaultVRF (l3out1-DefaultVRF)] を選択します。l3out1-DefaultVRF が定義 されているかどうかを確認します。

## インスタンスを作成して作成済みのネットワークに NIC を接続する

ここでは、インスタンスを作成し、以前に作成したネットワークにそのNICを接続する方法について説明します。

#### 手順

ステップ1 ネットワークを作成して外部ルータにルーティングできるように設定したので、OpenStack イ ンスタンスを作成して Neutron ネットワークに接続し、接続を確認できるようになりました。 次の CLI コマンドを入力して Nova VM を作成します。

#### 例:

NET1=\$(openstack network list | awk '/test\_net/ {print \$2}')
nova boot --flavor m1.tiny --image cirros --nic net-id=\$NET1 vm1

ステップ2 VM vm1 が [EPG test\_net Operational] タブに表示されることを確認します。

APIC GUI のメニュー バーで、[Tenants] > *[ternant\_name]* > [Application Profiles] > *EPG* 名 > [Application EPGs] > *EPG* を選択します。ペインにある [Operational] タブをクリックします。

VM が表示されているかどうかを確認します。APIC によって IP アドレスが正しく検知される 必要があります。

# ICMPを使用してVMがインフラストラクチャの他の部分に正しく接続していることを確認する

ここでは、ICMPを使用して VM がインフラストラクチャの他の部分に正しく接続されている ことを確認する方法について説明します。

#### 手順

次のCLIコマンドを入力して、VMからそのデフォルトゲートウェイおよび外部 IP への ICMP 接続に L3out 経由で到達可能であることを確認します。

#### 例:

\$ ifconfig eth0
\$ ping 192.168.1.254